dot2 User Manual – Commands Version 1.3 – 2025-04-28 English

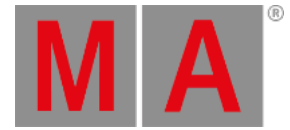

-----

## **Executor Command**

This page describes the syntax and how to use the Executor command.

To go to the Executor command press **Exec** on the console. Executor is in the <u>command line</u> now.

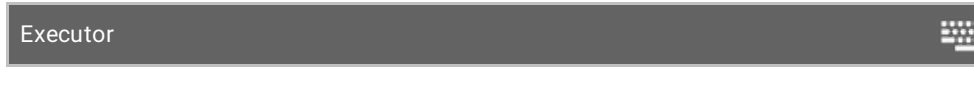

# Description

With the Executor command you can, e.g.

- select all fixtures stored on an executor
- delete executors from the executor pool and the respective executor button on the console
- delete cues from executors
- set the intensity of an executor
- trigger an executor

#### Syntax

1. Select all fixtures stored on an executor.

Executor 1

2. Delete an executor from the executor pool and the respective executor button on the console.

|                                   | Delete Executor 1                         | <u></u>   |
|-----------------------------------|-------------------------------------------|-----------|
| 3. Delete a cue from an executor. |                                           |           |
|                                   | Delete Cue 1 Executor 1                   | <u></u>   |
| 4. \$                             | Set the intensity of an executor to 50 %. |           |
|                                   | Executor 1 At 50                          | <u></u> : |
| 5                                 | Trigger an executor with a go.            |           |
|                                   | Go Executor 1                             | <u></u>   |
| E۶                                | kample 1                                  |           |

dot2 User Manual – Commands Version 1.3 – 2025-04-28 English

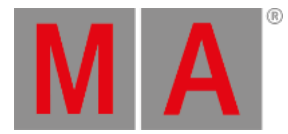

Let's assume, you will select all fixtures used in the cue list of executor 1.

There are two ways to do this.

a) Press Exec 1 Please

b) Press Exec and then tap on the object tile of executor 1.

All fixtures stored in the cue list of executor one are selected in the fixtures view.

### Example 2

Let's assume, you will delete executor 1 from the actual page of the executor pool.

There are two ways to do this.

a) Press Delete Exec 1 Please

b) Press Delete Exec and then tap on the object tile of executor 1.

Executor 1 is deleted from the actual page of the executor pool.

#### Example 3

Let's assume, you will delete cue 1 from a executor button 1.

There are three different ways to do this.

- a) Press Delete 1 (= Cue 1) Exec 1 Please .
- b) Press Delete 1 (= Cue 1) and tap on the executor 1 in the executor bar view.

c) Press Delete 1 (= Cue 1) and press the respective executor button P on the console.

If a cue list is stored on executor 1, the console ask to choose the delete method.

#### Example 4

Let's assume, you will set intensity of executor 1 at 50 %.

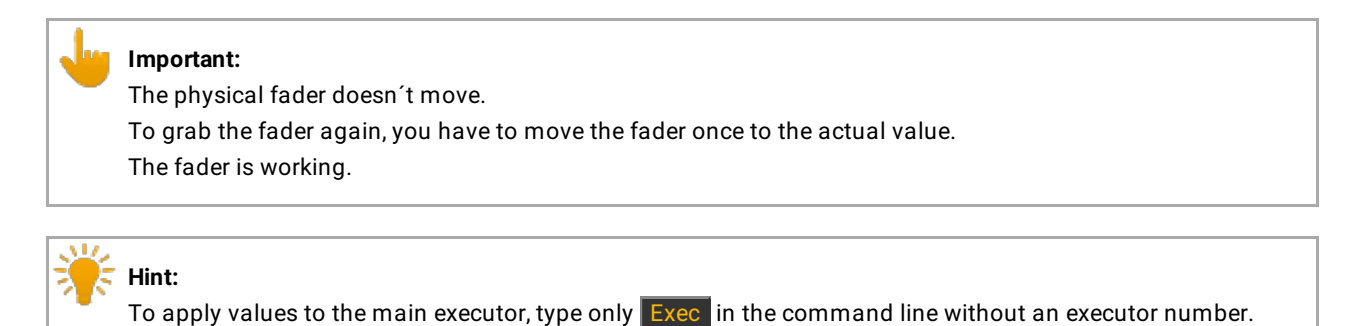

dot2 User Manual – Commands Version 1.3 – 2025-04-28 English

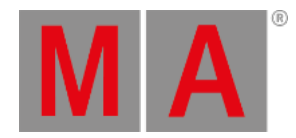

Press Exec 1 At 50 Please

The executor has now 50 %. This is the same as you would move the fader up to 50 %.

Example 5

Let's assume, you will trigger executor 1 by a <u>Go command</u>.

Press the small Go + (=Go) Exec 1 Please.

Executor 1 is triggered by a Go command. This is the same as your executor button is assigned with a Go command.